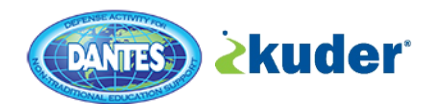

## **DANTES Kuder Counselor Access**

To All Military Education Counselors:

You are authorized to set up an account and take the interest, skills, and work values inventories via DANTES Career & Transition System (<u>https://dantes.kuder.com</u>) in order to understand the process and information when counseling military members on this program.

To set up your **counselor-service member viewing account**, please follow the 7 steps below.

If you need database access, please contact counseling@navy.mil or 850.452.1817.

For Kuder technical assistance, please contact <u>clientengagement@kuder.com</u> or 877.999.6227.

Steps for Registration only (one-time process):

- 1. Go to: https://dantes.kuder.com
- 2. Click "Create an Account" and select "a veteran or active member in the military".

| <b>kuder</b> | Create a New Account | ×            | Log In 👻 | 🏜 Create an Account |
|--------------|----------------------|--------------|----------|---------------------|
|              | I am                 | -            |          | 166504              |
|              | × Cancel             | Next Steps 🛛 |          |                     |
|              |                      |              |          |                     |

- 3. Click "Next Steps".
- 4. Fill out Step 1 of Registration:
  - "Years of Work Experience" needs to be completed. Any amount will suffice.
  - Current Rank/Rate needs to be "Enlisted".
  - Select "E1" from the dropdown.
  - Branch can be whatever your branch is. For this example, Navy is selected.
  - Click "No" for "Assigned to a Joint Base".
  - Region needs to be selected as "DANTES TRAINING SITE".
  - Ed Center Location needs to be selected as "DANTES TRAINING SITE".
  - Click "Next Step".

|                                         | meat aleash i identifi u uithu                                                                                                    |                                                               |                             |  |
|-----------------------------------------|----------------------------------------------------------------------------------------------------|---------------------------------------------------------------|-----------------------------|--|
| ſ                                       | a veteran or active member in the military                                                                                                    |                                                               | ~                           |  |
| 4                                       |                                                                                                    |                                                               |                             |  |
| Υ                                       | ears of Work Experience:                                                                                                    |                                                               |                             |  |
| l                                       | five years                                                                                                    |                                                               | ~                           |  |
| C                                       | urrent Rank/Rate                                                                                                    |                                                               |                             |  |
| -                                       | Enlisted                                                                                                    | Officer                                                       |                             |  |
|                                         |                                                                                                    |                                                               |                             |  |
|                                         | E1                                                                                                    |                                                               | ~                           |  |
|                                         |                                                                                                    |                                                               |                             |  |
|                                         | tranch                                                                                                    |                                                               |                             |  |
| ✓E                                      | Navy                                                                                                    |                                                               | ~                           |  |
| <b>V</b> E                              | ranch<br>Navy                                                                                                    |                                                               | ~                           |  |
| <pre></pre>                             | Iranch<br>Navy<br>Ity selecting the Region and Location you belong to belo                                                                                                    | ow, you will have the abil                                    | v<br>ity to take            |  |
| e E                                     | Iranch<br>Navy<br>Ity selecting the Region and Location you belong to belo<br>ssessments, research occupations and prepare for yo<br>serioned to a loint Base2                             | ow, you will have the abi<br>ur education and career          | ity to take<br>future.      |  |
| e<br>E<br>a                             | Navy<br>Navy<br>is selecting the Region and Location you belong to belo<br>ssessments, research occupations and prepare for yo<br>ssigned to a Joint Base?                                 | ow, you will have the abi<br>ur education and career          | ity to take<br>future.      |  |
| E a                                     | rranch<br>Navy<br>Ly selecting the Region and Location you belong to belo<br>ssessments, research occupations and prepare for yo<br>sssigned to a Joint Base?<br>Yes                       | ow, you will have the abi<br>ur education and career<br>• No  | ity to take<br>future.      |  |
| E E A A A A A A A A A A A A A A A A A A | Iranch Navy Ity selecting the Region and Location you belong to belo ssessments, research occupations and prepare for yo ussigned to a Joint Base? Yes Legion                              | ow, you will have the abi<br>ur education and career<br>🗨 No  | ity to take<br>future.      |  |
| E E a a A A A A A A A A A A A A A A A A | Aranch Navy Vy selecting the Region and Location you belong to belo ssessments, research occupations and prepare for yo ussigned to a Joint Base? Yes Region DANTES - TRAINING SITE        | ow, you will have the abi<br>ur education and career<br>No    | v<br>ity to take<br>future. |  |
| E E a a A A A A A A A A A A A A A A A A | Analy Navy Veslecting the Region and Location you belong to beloce seessments, research occupations and prepare for you sessigned to a Joint Base? Ves Ves Ves Ves Ves Ves Ves Ves Ves Ves | ow, you will have the abil<br>ur education and career<br>O No | v<br>ity to take<br>future. |  |

- 6. In Steps 2 4 of Registration, complete all information asked of you.
- 7. In Step 4 of 4 of Registration, you must check off the boxes:
  - "I have read and agree to the terms and conditions of use"
  - "I hereby acknowledge that all self-reported information will be voluntarily input on a secure commercial domain. The Vendor will assume all responsibility for the security of all information and data stored."
  - Then click "Sign Me Up"

| Step      | Are you Hispanic or Latino?                                                                                                    |
|-----------|----------------------------------------------------------------------------------------------------|
| 4<br>of 4 | Yes No I prefer not to answer                                                                                                    |
|           | What is your race? (Check one or more)         American Indian or Alaska Native       White         Asian       I prefer not to answer                                                                                                    |
|           | Black or African American         Native Hawaiian or Other Pacific Islander                                                                                                    |
|           | <ul> <li>I have read and agree to the terms and conditions of use.</li> <li>I hereby acknowledge that all self-reported information will be voluntarily input on a secure commercial domain. The Vendor will assume all responsibility for the security of all information and data stored.</li> </ul> |
|           | Cancel                                                                                                    |
|           |                                                                                                    |